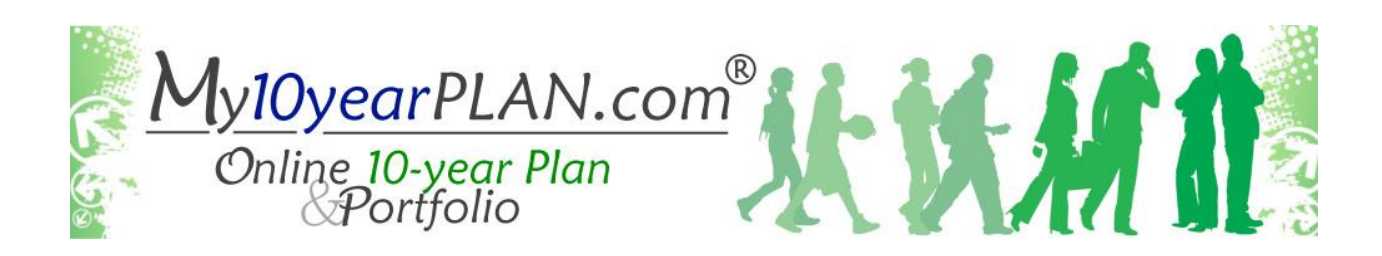

## To Activate your Get Focused.....Stay Focused 10 Year Plan Follow Up Module

- 1) Go to www.my10yearplan.com
- 2) Enter your username and password from last year

Username: 19first initial of first name, first initial of middle name, full last name Password: Last 4 digits of your permanent ID number **twice** 

- 3) On the left menu at the bottom, click on Activate a New Workbook
- 4) In the Authorization Code field, enter MOD1-AR62366V-5-4
- 5) In the **Instructor's Code** field, enter <u>305651</u> School Code (if necessary): 1962
- 6) In the Registration School Year select 2016-2017
- 7) In the Grading Period select 2
- 8) In the Class Period select Your English 10 Class Period
- 9) Click Submit
- 10) Use your GFSF Workbook and online account to complete the assigned activities.

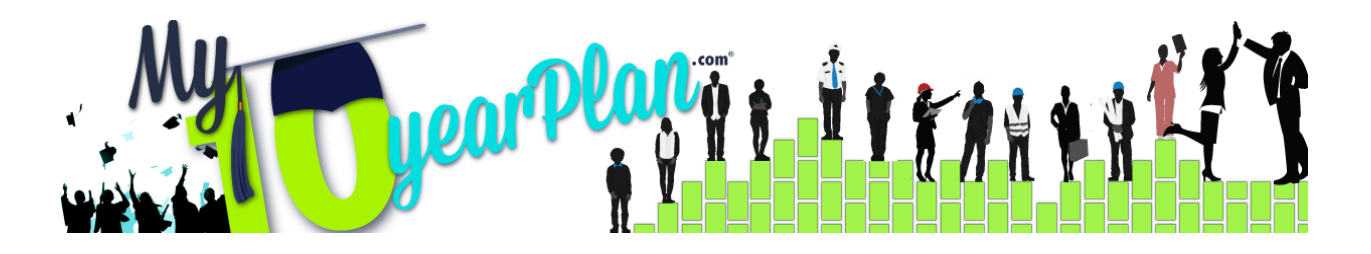

## New 10<sup>th</sup> Grade Students

1) Log into My10YearPlan.com

Username: 19first initial of first name, first initial of middle name, full last name Password: Last 4 digits of your permanent ID number **twice** 

## 2) Complete the following 3 activities:

- a. Chapter 1:
  - i. Envisioning Your Future
  - ii. Definition of Success
- b. Chapter 2:
  - i. Your Personal Profile
- 3) If time, please complete the following activities:
  - a. Chapter 2:
    - i. Works Value Survey
  - b. Chapter 3:
    - i. Components of Lifestyle
  - c. Chapter 5:
    - i. My Ideal Career
- 4) Complete the "Activate a New Workbook" on the back of this worksheet.

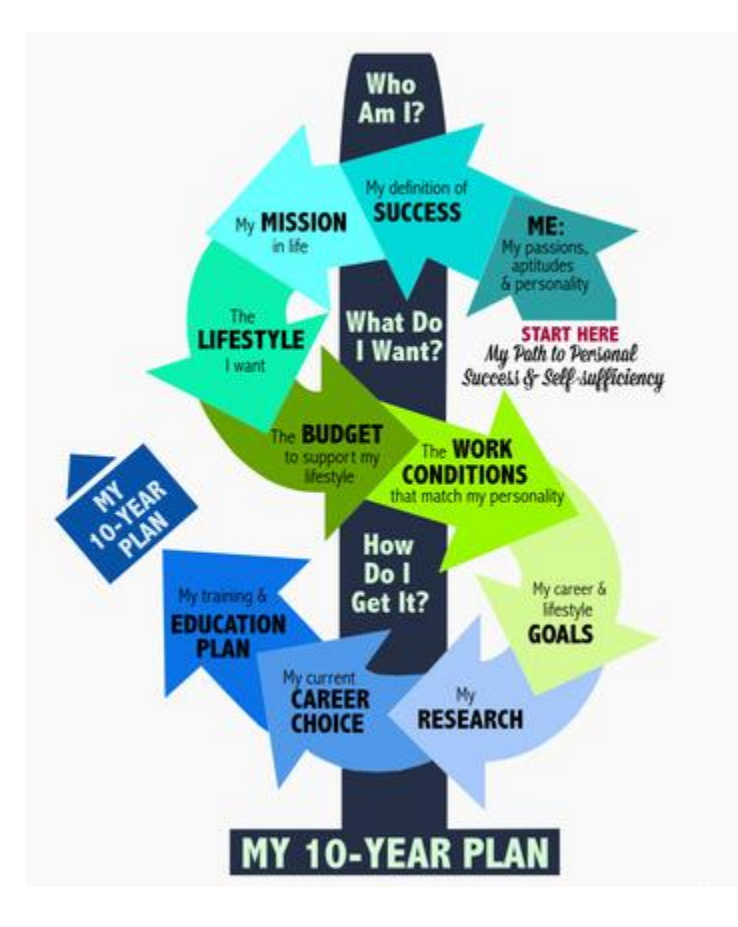